# TIETOJA CREATIVE SOUND BLASTER AUDIOPCI 128-KORTISTA

### Sisällysluettelo

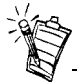

Äänikorttisi voi asuinalueesi mukaan olla jokin seuraavista:

- Creative Ensoniq AudioPCI
- Creative Sound Blaster 16 PCI
- Creative Sound Blaster AudioPCI 128

### Johdanto

| Johdanto1                                                                                                  |
|----------------------------------------------------------------------------------------------------|
| Järjestelmän minimivaatimusten tarkistaminen                                                               |
| Tämän oppaan käyttäminen2                                                                                  |
| Valmisteleva toimenpide Windows 95:n käyttäjille                                                           |
| Äänikortin liitännät                                                                                       |
| Kortin ja siihen liittyvien laitteiden asentaminen                                                         |
| Creative Sound Blaster AudioPCI 128:n asentaminen Windows 95/98/Me:aan                                     |
| Creative Sound Blaster AudioPCI 128:n asentaminen Windows NT 4.0:aan/Windows 2000:een.8                    |
| Asennuksen testaaminen                                                                                     |
| Yleisiä teknisiä tietoja10                                                                                 |
| On site but Constitute Second Disctory Andis DOI 120 With the stire hand birds in an islands of Constitute |

Onnittelut Creative Sound Blaster AudioPCI 128-äänikortin hankkimisen johdosta. Creative Sound Blaster AudioPCI 128 on ihanteellinen valinta tietokoneeseesi, koska siinä on suuri PCI-väylänopeus ja erinomainen äänenlaatu.

Koska Creative Sound Blaster AudioPCI 128 hyödyntää 128-äänistä wave table -synteesiä (aaltoäänitaulukkosynteesi) ja erittäin laadukkaita näytteenottotaajuuden muuntimia, sen äänenlaatu ja suorituskyky ovat erittäin hyviä.

Lisäksi Creative Sound Blaster AudioPCI 128 pystyy tuottamaan kolmiulotteisen tilavaikutelman järjestelmissä, joissa on kaksi kaiutinta. Täysin kaksisuuntainen toiminta tekee

mahdolliseksi äänen samanaikaisen äänityksen ja toiston.

|                                                    | Creative Sound Blaster AudioPCI 128 on yhteensopiva Sound Blaster PCI:n kanssa, mikä<br>varmistaa lähes täydellisen vanhojen Sound Blaster -yhteensopivien sovellusten käytön. Koska<br>Creative Sound Blaster AudioPCI 128 on Plug and Play (PnP, kytke ja käytä) -tekniikan<br>mukainen, se on yksi helpoimmin asennettavista äänikorteista. |  |  |
|----------------------------------------------------|----------------------------------------------------------------------------------------------------|--|--|
| Järjestelmän<br>minimivaatimusten<br>tarkistaminen | Creative Sound Blaster AudioPCI 128 -kortti antaa tietokoneeseesi laadukkaan äänentoiston vuosiksi eteenpäin.                                                                                                    |  |  |
|                                                    | Äänikortti vaatii vähintään seuraavat:                                                                                                    |  |  |
|                                                    | Pentium 90MHz tai 166MHz (suositeltava) tietokone, jossa on vapaa PCI-paikka Windows<br>NT 4.0- ja Windows 95 -käyttöjärjestelmää varten                                                                                                    |  |  |
|                                                    | Pentium 166MHz tai tehokkaampi tietokone, jossa on vapaa PCI-paikka Windows 2000- ja<br>Millennium Edition (Me) -käyttöjärjestelmää varten.                                                                                                    |  |  |
|                                                    | 16 Mt RAM-muistia Windows NT 4.0- ja Windows 95/98/Me -käyttöjärjestelmiä varten (32 Mt:n RAM suositeltava)                                                                                                    |  |  |
|                                                    | 64 Mt RAM-muistia Windows 2000 -käyttöjärjestelmää varten                                                                                                    |  |  |
|                                                    | □ Windows NT 4.0. Windows 2000 tai Windows 95/98/Me                                                                                                    |  |  |
|                                                    | Passiiviset tai vahvistetut kaiuttimet (Cambridge SoundWorks -kaiuttimet ovat<br>suositeltavat).                                                                                                    |  |  |
| Tämän oppaan<br>käyttäminen                        | Tässä oppaassa on selostettu äänikortin eri osat ja kuvattu kortin asentaminen tietokoneeseen.                                                                                                    |  |  |
| Lisätietojen<br>hankkiminen                        | Katso online-ohjeesta (Creative Sound Blaster AudioPCI 128 Help) lisätietoja ja pakkaukseen sisältyvien sovellusten käyttämistä koskevia ohjeita.                                                                                                    |  |  |

### Oppaassa käytetyt merkintätavat

Tässä oppaassa autetaan löytämään ja tunnistamaan tarvittava tieto seuraavilla merkintätavoilla:

| Tekstityyppi   | Merkitys                                                                                                  |  |  |
|----------------|----------------------------------------------------------------------------------------------------|--|--|
| lihavointi     | Tekstiä, joka on syötettävä täsmälleen annetussa muodossa.                                                |  |  |
| kursivointi    | Kirjan nimi tai paikkamerkki, joka edustaa tietoja, jotka on annettava.                                   |  |  |
| ISOT KIRJAIMET | Hakemiston nimi, tiedostonimi tai akronyymi.                                                              |  |  |
| <>             | Symbolit, kirjaimet ja näppäimistön näppäinten nimet.                                                     |  |  |
| ×              | Muistiokuvake ilmaisee tiedot, jotka ovat erityisen tärkeitä ja jotka on<br>syytä lukea ennen jatkamista. |  |  |

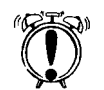

Herätyskello ilmaisee huomautuksen tai varoituksen, jonka avulla voi välttää riskialttiit tilanteet.

Valmisteleva toimenpide Windows 95:n käyttäjille Jos käytät Windows 95:tä, sinun on tarkistettava käyttämäsi Windowsin versionumero ennen kuin voit siirtyä kohtaan "Creative Sound Blaster AudioPCI 128:n asentaminen Windows 95/98/Me:aan" sivulla 6.

Näet Windowsin versionumeron seuraavasti:

- 1. Käynnistä tietokone.
- 2. Napsauta Käynnistä (Start) -painiketta, osoita Asetukset (Settings) ja napsauta Ohjauspaneelia (Control Panel).
- 3. Kaksoisnapsauta Ohjauspaneeli (Control Panel) -ikkunassa olevaa Järjestelmä (System) kuvaketta.

Käyttämäsi Windows 95:n versionumero näkyy Ominaisuudet: Järjestelmä (Systems Properties) -valintaikkunan Yleiset (General) -välilehdellä.

- 4. Kiinnitä huomiota versionumeroon. Windows 95:n mahdolliset versionumerot ovat seuraavat:
  - $\Box$  4.00.950
  - □ 4.00.950A
  - 4.00.950B
  - □ 4.00.950C

saatavan MIDI-pakkauksen, jonka avulla voit liittää peliohjaimen ja MIDI-laitteen samanaikaisesti.

Äänikortissasi on seuraavat liittimet ja liitännät, joiden avulla voit liittää siihen muita laitteita: Linjan sisääntuloliitin(Sininen/-

#### Vaaleansininen) Voit liittää ulkoisen laitteen (kuten kasettidekin. DAT-nauhurin tai MiniDisc-soittimen) toistoa ia äänitystä varten. Mikrofoni sisään -liitin (Punainen/ 10.4 Vaaleanpunainen) HUULE HU Voit liittää ulkoisen mikrofonin äänen tuloa varten. Ē Linian ulostulo- tai kaiuttimen ulostuloliitin (Vihreä/kellanvihreä) Voit liittää vahvistetut tai ei-vahvistetut kaiuttimet TAI 11111111111 Linjan ulostulo- tai SPDIF-ulostuloliitin (Vihreä/kellanvihreä) Voit liittää vahvistetut kaiuttimet tai digitaalilaitteita. Katso online-ohjeesta lisätietoia SPDIF-ulostulotilan valinnasta. Peliohiaimen/MIDI-laitteen liitäntä Voit liittää peliohjaimen tai MIDIlaitteen. Voit hankkia lisävarusteena

#### Puhelinvastaajan/modeemin liitäntä

Voit liittää äänimodeemin äänisionaalien lähettämistä ja vastaanottamista varten.

### CD-ääniliitäntä

Voit liittää CD-ROM-aseman MPC-3-CD-äänikaapelilla.

#### AUX-liitäntä

Voit liittää TV-kortin tai toisen CD-ROM-aseman.

#### Kaiuttimen ulostulon siltaus (JP1)

Voit valita vihreän/kellanvihreän liittimen linjan ulostulo- (oletus)- tai kajuttimen ulostulotilan. Korttisi ei välttämättä tue kaiuttimen ulostulotilaa, ja silloin siinä ei ehkä ole tätä siltausta

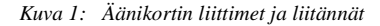

## Aänikortin liitännät

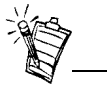

Liittimillä tarkoitetaan yksireikäisiä liitäntöjä ja liitännöillä moninastaisia liitäntöjä.

### Kortin ja siihen liittyvien laitteiden asentaminen

- 1. Katkaise virta tietokoneesta ja kaikista oheislaitteista. Kosketa sitten tietokoneen metalliosaa, jotta staattinen sähkö purkautuu käsistäsi.
- 2. Irrota virtajohto pistorasiasta.
- 3. Irrota tietokoneen kansi niin, että näet emolevyn ja PCI-laajennuspaikat.
- 4. Etsi vapaa PCI-paikka. Irrota paikan kohdalla tietokoneen takaosassa oleva peitelevy niin, että äänikortin liittimiä varten jää aukko. Talleta ruuvi myöhempää käyttötarvetta varten.
- 5. (Ainoastaan tietyille malleille) Aseta Linjan ulostulo-/Kaiuttimen ulostulosiltaus (JP1) sisään näin:
  - □ Jos käytät Linjan ulostulo-/Kaiuttimen ulostuloliittimessä vahvistettuja kaiuttimia, aseta siltaus kuvan 2 mukaisesti.
  - □ Jos käytät Linjan ulostulo-/Kaiuttimen ulostuloliittimessä ei-vahvistettuja kaiuttimia, aseta siltaus kuvan 3 mukaisesti.

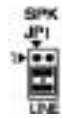

2 **11** 4

Kuva 2: Linjan ulostulotila (oletus)

Kuva 3: Kaiuttimen ulostulotila

- 6. Kohdista kortin 32-bittinen väyläliitin laajennuspaikkaan niin, että ulkoiset liittimet ovat tietokoneen takaosaa kohti. Paina kortti sitten varovasti ja tasaisesti laajennuspaikkaan. Tarkista, että olet painanut väyläliittimen niin pitkälle alas kuin se menee ja että se on pitävästi laajennuspaikan sisällä.
- Liitä CD-ROM-aseman äänikaapeli CD-ääniliitäntään ja kaiuttimet linjan ulostulo-/ kaiuttimen ulostuloliittimeen (katso Kuva 1). Liitä tietokoneesi mahdolliset muut sisäiset laitteet (kuten modeemi tai videokortti).
- 8. Aseta tietokoneen kansi paikalleen. Liitä kaikki oheislaitteet asianomaisiin liitäntöihin. Voit nyt käynnistää tietokoneen uudelleen.

| Creative Sound<br>Blaster AudioPCI<br>128:n asentaminen<br>Windows 95/98/<br>Me:aan | <ul> <li>Ääniohjainten asentaminen</li> <li>versio (4.00.950/A)</li> <li>versio (4.00.950B/C)</li> <li>Windows 98/Me</li> <li>Ohjelmiston asentaminen</li> <li>Creative Sound Blaster AudioPCI 128:n asennuksen poistaminen</li> </ul>        |
|-------------------------------------------------------------------------------------|----------------------------------------------------------------------------------------------------|
|                                                                                     | Huomautus: Kun olet asentanut äänikortin ja käynnistät tietokoneen, Windows 95 tai 98/Me tunnistaa äänikortin automaattisesti.                                                                                                    |
| Ääniohjainten<br>asentaminen                                                        |                                                                                                    |
| versio (4.00.950/A)                                                                 | <ol> <li>Valitse äänikortin Uusi laite löydetty (New Hardware Found) -valintaikkunasta<br/>Valmistajan tarjoama (Driver From Disk Provided By Hardware Manufacturer) -<br/>vaihtoehto ja napsauta OK-painiketta.</li> </ol>                   |
|                                                                                     | 2. Aseta asennus-CD-levy CD-ROM-asemaan.                                                                                                    |
|                                                                                     | <ol> <li>Kirjoita Asenna levykkeeltä (Install From Disk) -valintaikkunassa<br/>D:\AUDIO\Kieli\DRIVERS\WIN9XDRV (jossa D: on CD-ROM-aseman tunnuskirjain ja<br/>Kieli on asennettavan ohjelmiston kieli) ja napsauta OK-painiketta.</li> </ol> |
|                                                                                     | 4. Tee ääniohjainten asennus loppuun noudattamalla näytölle tulevia ohjeita.                                                                                                    |
| versio 4.00.950B/C                                                                  | <ol> <li>Aseta asennus-CD-levy CD-ROM-asemaan.</li> <li>Napsauta Ohjattu laiteohjaimen päivitys (Update Device Driver Wizard) -<br/>valintaikkunassa Seuraava (Next) -painiketta.</li> </ol>                                                  |
|                                                                                     | 3. Napsauta Muut sijainnit (Other Locations) -vaihtoehtoa.                                                                                                    |

|                            | 4. | Kirjoita polku tai napsauta Selaa (Browse) -painiketta ja valitse ohjainten sijaintipolku (eli <b>D:\AUDIO\</b> <i>Kieli</i> <b>\DRIVERS\WIN9XDRV,</b> jossa D: on CD-ROM-aseman tunnuskirjain ja <i>Kieli</i> on asennettavan ohjelmiston kieli) ja napsauta <b>OK</b> -painiketta.                                                                                                    |
|----------------------------|----|----------------------------------------------------------------------------------------------------|
|                            | 5. | Napsauta Valmis ( <b>Finish</b> ) -painiketta.<br>Jos järjestelmä pyytää asennus-CD-levyä uudelleen, napsauta <b>OK</b> -painiketta ja aloita<br>uudelleen vaiheesta 4.<br>Ääniohjaimet on nyt kopioitu tietokoneeseen.                                                                                                    |
| Windows 98/Me              | 1. | Aseta Creative Sound Blaster AudioPCI 128:n asennus-CD-levy asemaan ja napsauta Seuraava ( <b>Next</b> ) -painiketta.                                                                                                    |
|                            | 2. | Valitse Etsi paras ohjain laitteelle (Suositellaan) ( <b>Search For The Best Driver For Your Device (Recommended</b> ))) -vaihtoehto ja napsauta Seuraava ( <b>Next</b> ) -painiketta.                                                                                                    |
|                            | 3. | Poista valintamerkki kaikista muista paitsi Määritä sijainti ( <b>Specify a Location</b> ) -<br>valintaruudusta. Kirjoita tai napsauta Selaa ( <b>Browse</b> ) -painiketta ja osoita ohjainten<br>sijaintipolku (eli <b>D:\AUDIO\</b> <i>Kieli</i> \ <b>DRIVERS\WIN9XDRV</b> , jossa D: on CD-ROM-aseman<br>tunnuskirjain ja <i>Kieli</i> on asennettavan ohjelmiston kieli) ja napsauta Seuraava ( <b>Next</b> ) -<br>painiketta. |
|                            | 4. | Asenna Windows 98/Me -ohjaimet napsauttamalla Seuraava (Next) -painiketta.                                                                                                    |
|                            | 5. | Napsauta Valmis (Finish) -painiketta, kun asennus on valmis.                                                                                                    |
|                            | 6. | Käynnistä tietokone uudelleen, kun asennusohjelma pyytää sitä.                                                                                                    |
| Ohjelmiston<br>asentaminen | 1. | Varmista, että asennus-CD-levy on CD-ROM-asemassa. Kaksoisnapsauta Windowsin<br>työpöydällä olevaa Oma tietokone ( <b>My Computer</b> ) -kuvaketta ja kaksoisnapsauta sitten<br><b>CD-ROM-aseman</b> kuvaketta.                                                                                                    |
|                            | 2. | Creative Sound Blaster AudioPCI 128:n asennusnäyttö tulee näkyviin.<br>Napsauta <b>OK</b> -painiketta.                                                                                                    |
|                            | 3. | Tee asennus loppuun noudattamalla näytölle tulevia ohjeita.                                                                                                    |
|                            | 4. | Käynnistä tietokone uudelleen, kun asennusohjelma pyytää sitä.                                                                                                    |

Creative Sound Blaster AudioPCI 128:n asennuksen poistaminen

Creative Sound Blaster AudioPCI 128:n asentaminen Windows NT 4.0:aan/Windows 2000:een

Ääniohjainten asentaminen

- 1. Napsauta Käynnistä (Start) Asetukset (> Settings) Ohjauspaneeli (> Control Panel).
- 2. Kaksoisnapsauta Lisää/poista sovellus (Add/Remove Programs) -kuvaketta.
- 3. Valitse Asenna/Poista (Install/Uninstall ) -välilehdeltä Creative Sound Blaster AudioPCI 128.
- 4. Napsauta Lisää/Poista (**Add/Remove**) -painiketta. Kun asennus pyytää vahvistamaan ohjelmiston poiston, napsauta Kyllä (**Yes**) -painiketta.
- □ Ääniohjainten asentaminen
- □ Creative Sound Blaster AudioPCI 128:n asennuksen poistaminen
- □ Jos Windows NT 4.0:n Palveluohjauksenhallinnan (Service Control Manager) virheilmoitus tulee näytölle...

- 1. Aseta asennus-CD-levy CD-ROM-asemaan. Asennusnäyttö tulee näkyviin.
- 2. Tee asennus loppuun noudattamalla näytölle tulevia ohjeita.

Creative Sound Blaster AudioPCI 128:n asennuksen poistaminen

| Windows NT 4.0                                                                                                    | 1. Napsauta Käynnistä (Start) - Asetukset (> Settings) - Ohjauspaneeli (> Control Panel).                                                                                                    |
|----------------------------------------------------------------------------------------------------|----------------------------------------------------------------------------------------------------|
|                                                                                                    | 2. Kaksoisnapsauta Multimedia-kuvaketta.                                                                                                    |
|                                                                                                    | <ol> <li>Valitse Äänilaitteet (Audio Devices) -välilehdeltä kaikki olemassa olevat äänilaitteet ja<br/>napsauta Poista (Remove). Kun asennus pyytää vahvistamaan ohjaimen poiston, napsauta<br/>Kyllä (Yes).</li> </ol>                             |
|                                                                                                    | 4. Sulje Multimediaominaisuudet ( <b>Multimedia Properties</b> ) -ikkuna ja käynnistä tietokone uudelleen.                                                                                                    |
| Windows 2000                                                                                                    | 1. Napsauta Käynnistä (Start) - Asetukset (> Settings) - Ohjauspaneeli (> Control Panel).                                                                                                    |
|                                                                                                    | <ol> <li>Kaksoisnapsauta Ohjauspaneeli (Control Panel) -ikkunassa olevaa Lisää/poista sovellus<br/>(Add/Remove Programs) -kuvaketta.</li> </ol>                                                                                                    |
|                                                                                                    | 3. Valitse Lisää/Poista sovellus ( <b>Add/Remove Programs</b> ) -valintaikkunasta Creative Ensoniq<br>AudioPCI -syöte ja napsauta Muuta/Poista ( <b>Change/Remove</b> ) -painiketta.                                                                |
|                                                                                                    | 4. Asennuksen poistamisen jälkeen napsauta Sulje (Close) -painiketta.                                                                                                    |
| Jos Windows NT 4.0:n<br>Palveluohjauksenhallinn<br>an (Service Control<br>Manager) virheilmoitus<br>tulee näytölle | Jos näytölle tulee virheilmoitus tietokoneen käynnistyessä, se johtuu siitä, että olet poistanut<br>jonkin äänikortin tietokoneesta asennettuasi Creative Sound Blaster AudioPCI 128 -kortin.<br>Poistetun äänikortin ohjaimet eivät löydä korttia. |
|                                                                                                    | Ratkaise tämä ongelma seuraavasti:                                                                                                    |
|                                                                                                    | 1. Kirjaudu tietokoneeseen järjestelmänvalvojana.                                                                                                    |
|                                                                                                    | 2. Napsauta Käynnistä (Start) - Asetukset (> Settings) - Ohjauspaneeli (> Control Panel).                                                                                                    |
|                                                                                                    | 3. Kaksoisnapsauta Multimedia-kuvaketta ja napsauta Laitteet (Devices) -välilehteä.                                                                                                    |
|                                                                                                    | 4. Poista luettelon otsikoiden                                                                                                    |
|                                                                                                    | □ Äänilaitteet (Audio Devices)                                                                                                    |
|                                                                                                    | □ MIDI-laitteet ja -soittimet (MIDI Devices And Instruments)                                                                                                    |

alta kaikki kohdat lukuun ottamatta näitä:

|                           | <ul> <li>Creative Sound Blaster AudioPCI 128:n äänilaitteet</li> <li>Creative Sound Blaster AudioPCI 128:n MIDI-laitteet</li> <li>Sulje valintaikkuna napsauttamalla OK-painiketta.<br/>Ohjaimet on nyt poistettu.</li> </ul>                                                                                                    |
|---------------------------|----------------------------------------------------------------------------------------------------|
| Asennuksen<br>testaaminen | <ol> <li>Kun olet asentanut ohjaimet, voit testata äänikortin toiminnan Creative PlayCenterillä.</li> <li>Napsauta Käynnistä (Start) - Ohjelmat (&gt; Programs) -&gt; Creative -&gt; Creative PlayCenter.</li> <li>Käynnistä Windows Explorer ja etsi jokin kansio, joka sisältää jonkin .WAV-tunnisteisen tiedoston.</li> <li>Vedä .WAV-tiedosto Windows Explorerista PlayCenteriin. Valitsemasi äänen pitäisi nyt alkaa soida. Jos ilmenee jokin ongelma, katso online-ohjeen (Creative Sound Blaster AudioPCI 128 online Help) kohtaa "Troubleshooting in Windows 95/98/Me".</li> </ol> |
| Yleisiä teknisiä tietoja  |                                                                                                    |
| Wave table -synteesi      | <ul> <li>Creative-synteesiohjelma</li> <li>Digitaaliefektiohjelma reverb- ja chorus-efektejä varten</li> <li>128-ääninen polyfonia ja multi-timbraalisuus</li> <li>Sisältää 2 Mt:n, 4 Mt:n ja 8 Mt:n näytevalikoimat</li> </ul>                                                                                                    |
| 3D-äänitekniikka          | <ul> <li>Tuki Microsoft DirectSound- ja DirectSound3D-äänenlaajennustekniikoille käytettäessä kahta kaiutinta</li> <li>Monialgoritminen reverb- ja chorus-efekti</li> </ul>                                                                                                    |
| Muistialijärjestelmä      | <ul> <li>Käyttää tietokoneen RAM-muistia wave table -näytteiden käsittelyssä</li> <li>Käyttäjä voi määrittää kooksi 2 Mt, 4 Mt tai 8 Mt</li> </ul>                                                                                                    |

| MIDI-liitin/peliohjainportti | Sisäänrakennettu 15-nastainen MIDI-liitin (kaapeli saatavissa lisävarusteena)                                    |
|------------------------------|----------------------------------------------------------------------------------------------------|
|                              | Yhteensopiva Sound Blaster- ja MPU-401 UART -tilojen kanssa                                                      |
|                              | IBM-yhteensopiva 15-nastainen peliohjainportti ja analogisuuden tuki                                             |
| Sisäänrakennetut liittimet   | Linjan sisääntuloliitin                                                                                          |
|                              | Mikrofonin sisääntuloliitin                                                                                      |
|                              | Linjan ulostulo-/Kaiuttimen ulostuloliitin tai Linjan ulostulo-/SPDIF ulostuloliitin                             |
|                              | MIDI-/peliohjainportti                                                                                           |
|                              | Puhelinvastaajan sisään/ulostulo                                                                                 |
|                              | CD-äänen sisääntulo                                                                                              |
|                              | Ylimääräinen sisääntulo                                                                                          |
| Seuraavien standardien       | Yleinen MIDI                                                                                                    |
| mukainen                     | Plug-and-Play                                                                                                    |
|                              | Sound Blaster PCI                                                                                                |
|                              | Microsoft DirectSound, DirectSound3D ja EAX                                                                      |
| Creative Mixer               | 6 kanavansekoitussäädintä CD, lisälaitetta, mikrofoni, linjaa, musiikkisyntetisaattoria ja digitaaliääntä varten |
|                              | Tilavaikutelman (3D) säätö digitaaliääntä ja musiikkisyntetisaattoria varten                                     |
|                              | Musiikkisyntetisaattorin reverb- ja chorus-efektien säätö                                                        |
|                              |                                                                                                    |

Tätä julkaisua ei saa kopioida tai levittää missään muodossa eikä millään tavalla ilman Creative Technology Ltd:n kirjallista lupaa.

Copyright © 2000 Creative Technology Ltd. Kaikki oikeudet pidätetään.

Versio 1.0 Lokakuu 2000

Sound Blaster ja Blaster ovat rekisteröityjä tavaramerkkejä, ja Sound Blaster Live! -logo, Sound Blaster PCI -logo, Environmental Audio, Creative Multi Speaker Surround ovat Creative Technology Ltd:n tavaramerkkejä Yhdysvalloissa ja/tai muissa maissa. Microsoft, MS-DOS ja Windows ovat Microsoft Corporationin rekisteröityjä tavaramerkkejä. Kaikki muut tuotteet ovat haltijoidensa tavaramerkkejä tai rekisteröityjä tavaramerkkejä.